# حل مشكل عدم إقلاع جهاز ECHOLINK TORNADO V9 UHD و دلك بتحديثه بإستخدام Micro SD

. قم بتحميل ملف التحديث الخاص بالجهاز من هدا الرابط. https://www.mediafire.com/file/sd5ndhdsx932bek/UNZIP\_TO\_GET\_ECHOLINK\_S905\_S 2\_20200416\_0937\_IMG.zip/file

> 2) قم بفك الضغط على ملف التحديث و سـوف تحصل على ملف بهذا الشـكل ECHOLINK\_S905\_S2\_20200416\_0937\_IMG

، Burn Card Maker قم بتحميل برنامج) قم بتحميل برنامج) a Burn Card Maker يمكنك تحميله من هدا الرابط https://www.mediafire.com/file/7c8byw5mogsb3p3/Burn\_Card\_Maker\_S905.rar/file

4) إفتح البرنامج بالضغط مرتين على

Burn\_Card\_Maker.exe

| Nom                    | Modifié le       | Туре        | Taille   |
|------------------------|------------------|-------------|----------|
| 🚱 Burn_Card_Maker_S905 | 05/04/2016 09:55 | Application | 3 079 Ko |
| 1                      |                  |             |          |

5) قم بإيصال الكارت ميموري الخاص بك مع الحاسـوب بإسـتخدام قارئ بطاقات خارجي

6) إضغط على Selec SD Card تم إختر الكارت ميموري .

| elp                |              |                              |  |
|--------------------|--------------|------------------------------|--|
| 'ormating<br>dcard | T Yes        | Select SD<br>card SD-card1:G |  |
| Erase              | bootloader£° | ▼ Yes Normal SD bootloader 💌 |  |
|                    | Erase Flash  | Ves Normal Erasing           |  |
|                    | reboot       | ₩ Yes                        |  |
| elect Burn         | n Package£°  |                              |  |

7) قم بفرمطة الكارت ميموري بالتأشـير على خيار **Formating SdCard** تم إضغط على OK لتأكيد عملية الفورمطاج

| Burn_Card_Make<br>Help | er V2.0.3   |                   |                                  | × |
|------------------------|-------------|-------------------|----------------------------------|---|
| Formating<br>sdcard    | <b>Yes</b>  | Select SD<br>card | SD-card1:G                       | • |
|                        | Burn_Card_N | /laker_S905       |                                  | × |
| Erase bo               | <b>?</b> v  | Vill Formatting y | our disk, Confirm to Continue ?? |   |
|                        | reboot      | 🔽 Yes             | OK Annuler                       |   |
| Select Burn Pa         | ckagef      |                   |                                  |   |
| Open                   |             |                   |                                  |   |
| Make                   |             |                   |                                  |   |

| Capacité :                    | Formation do Losteur LICP (G) | ~  |
|-------------------------------|-------------------------------|----|
| 7,19 Go                       | Formatage de Lecteur OSB (G:) | ^  |
| Système de fichiers :         | Formatage terminé.            |    |
| FAT32 (par défaut)            | •                             |    |
| Taille d'unité d'allocation : |                               | ОК |
| 4096 octets                   |                               |    |
|                               |                               |    |
| Options de formatage          |                               |    |

## 8) إضغط على **Open** تم إختر ملف التحديت

| Formating<br>sdcard | 🗌 Yes      | Select SD<br>card  SD-card1:G | - | ] |
|---------------------|------------|-------------------------------|---|---|
| Erase bo            | otloader£° | ▼ Yes Normal SD bootloader    | • |   |
| Eı                  | ase Flash  | Ves Normal Erasing            | • |   |
|                     | reboot     | V Yes                         |   |   |
| elect Burn P        | ackage£°   |                               |   |   |
| pen                 |            |                               |   |   |

| > • 🛧 📙                                                                                                    | « Solu                                 | t > UNZ | ZIP_TO_GET_ECHOLINK_S    | √ Ō    | Recherche       | er dans : UN | NZIP_TO   | 2     |
|----------------------------------------------------------------------------------------------------|----------------------------------------|---------|--------------------------|--------|-----------------|--------------|-----------|-------|
| Organiser 👻 🛛 N                                                                                                    | ouveau                                 | dossier |                          |        |                 |              | •         | ?     |
| Ce PC                                                                                                    | ^                                      | Nom     | ^                        |        | Modifié le      |              | Туре      |       |
| 📃 Bureau                                                                                                    |                                        | CH      | OLINK_\$905_\$2_20200416 | 6_0937 | 16/04/2020 03:4 | 40           | Fichier d | 'imag |
| 🗄 Documents                                                                                                    |                                        |         |                          |        |                 |              |           |       |
| 📰 Images                                                                                                    |                                        |         |                          |        |                 |              |           |       |
| -                                                                                                    |                                        |         |                          |        |                 |              |           |       |
| Musique                                                                                                    |                                        |         |                          |        |                 |              |           |       |
| Musique Objets 3D                                                                                                    | ÷                                      |         |                          |        |                 |              |           |       |
| <ul> <li>Musique</li> <li>Objets 3D</li> <li>Téléchargeme</li> </ul>                                                                                                    | ent:                                   |         |                          |        |                 |              |           |       |
| <ul> <li>Musique</li> <li>Objets 3D</li> <li>Téléchargeme</li> <li>Vidéos</li> </ul>                                                                                                | ent:                                   |         |                          |        |                 |              |           |       |
| <ul> <li>Musique</li> <li>Objets 3D</li> <li>Téléchargeme</li> <li>Vidéos</li> <li>Disque local (</li> </ul>                                                                        | ent:<br>(C:)                           |         |                          |        |                 |              |           |       |
| <ul> <li>Musique</li> <li>Objets 3D</li> <li>Téléchargeme</li> <li>Vidéos</li> <li>Disque local (</li> <li>Lecteur de CD</li> </ul>                                                 | ent:<br>(C:)<br>D (E                   |         |                          |        |                 |              |           |       |
| <ul> <li>Musique</li> <li>Objets 3D</li> <li>Téléchargeme</li> <li>Vidéos</li> <li>Disque local (</li> <li>Lecteur de CE</li> <li>Disque local (</li> </ul>                         | ent:<br>(C:)<br>) ([<br>(F:)           |         |                          |        |                 |              |           |       |
| <ul> <li>Musique</li> <li>Objets 3D</li> <li>Téléchargeme</li> <li>Vidéos</li> <li>Disque local (</li> <li>Disque local (</li> <li>Disque local (</li> <li>Lecteur USB (</li> </ul> | ent:<br>(C:)<br>) ([<br>(F:)<br>(G:) v | ¢       |                          |        |                 |              |           |       |

## 9) إضغط على **Make** لبدء عملية حرق التحديث

| Solverd Ves<br>Select SD<br>card SD-card1:G<br>Erase bootloader to<br>Erase Flash Ves Normal SD bootloader<br>reboot Ves<br>elect Burn Packaget <sup>o</sup><br>pen C: \Users\redouane\Desktop\Solution 29-06- moresat & Micam\Solution V9 UHD\<br>Make | elp                       |                                                            |
|----------------------------------------------------------------------------------------------------|---------------------------|------------------------------------------------------------|
| Erase bootloader f <sup>a</sup><br>Erase Flash Ves Normal SD bootloader<br>Erase Flash Ves Normal Erasing<br>reboot Ves<br>elect Burn Package f <sup>a</sup><br>pen C: \Users\redouane\Desktop\Solution 29-06- moresat & Micam\Solution V9 UAD\<br>Make | Cormating 🔽 Yes<br>adcard | Select SD<br>card SD-card1:G                               |
| Erase Flash Ves Normal Erasing  reboot Ves elect Burn Package£ en C:\Vsers\redouane\Desktop\Solution 29-06- moresat & Micam\Solution V9 UMD\ Make                                                                                                    | Erase bootloader£°        | ▼ Yes Normal SD bootloader ▼                               |
| reboot 🔽 Yes<br>elect Burn Package£°<br>gen C:\Users\redouane\Desktop\Solution 29-06- moresat & Micam\Solution V9 UHD\<br>Make                                                                                                    | Erase Flash               | Ves Normal Erasing                                         |
| elect Burn Package£°<br>en C:\Vsers\redouane\Desktop\Solution 29-06- moresat & Micam\Solution V9 UHD\<br>Make                                                                                                    | reboot                    | 🔽 Yes                                                      |
| pen  C:\Vsers\redouane\Desktop\Solution 29-06- moresat & Micam\Solution V9 UHD\<br>Make                                                                                                    | elect Burn Packagef       |                                                            |
| Make                                                                                                    | en C:\Users\redouan       | e\Desktop\Solution 29-06- moresat & Micam\Solution V9 UHD\ |
|                                                                                                    | Make                      |                                                            |
|                                                                                                    |                           |                                                            |
|                                                                                                    |                           |                                                            |

| 'ormating<br>dcard | T Yes        | Select SD<br>card | SD-card1:G  | • |
|--------------------|--------------|-------------------|-------------|---|
| [Burn_Car          | d_Maker](1%) | .Left(726MB)/To   | otal(734MB) | × |
|                    |              |                   |             |   |
|                    |              |                   |             |   |
|                    | reboot       | 🔽 Yes             |             |   |
|                    |              |                   |             |   |

### 10) بعد الانتهاء من حرق ملف التحديث على الكارت ميموري، سـوف تظهر لك رسـالة كما في الصورة أسـفله تؤكد لك أن العملية مرة بنجاح

| urn_Card_Maker V2.0.3<br>elp                         | ×                                                          |   |
|------------------------------------------------------|------------------------------------------------------------|---|
| Formating Ves                                        | Select SD SD-card1:G<br>cord (100%)Left(0MB)/Total(734MB)  | × |
| Erase                                                | Burn_Card_Maker_S905 X                                     |   |
| Erase Flash                                          | Г ОК –                                                     |   |
| reboot                                               | V Yes                                                      |   |
| elect Burn Packagef<br>pen C:\Users\redouane<br>Make | \Desktop\Solution 29-06- moresat & Micam\Solution V9 UHD\1 |   |

#### 11) قم بتركيب الكارت ميموري مع الجهاز

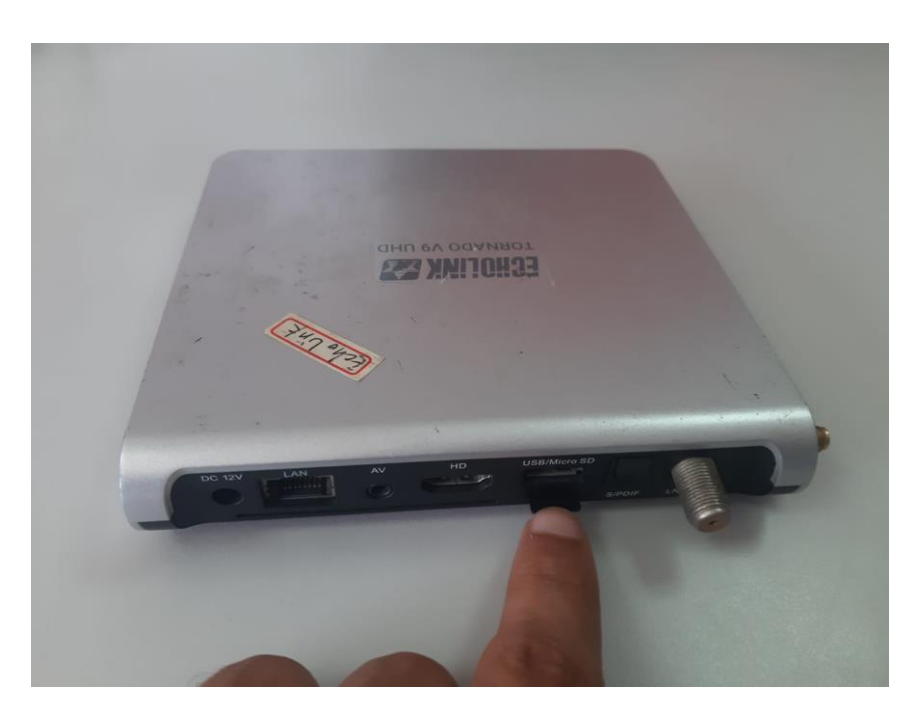

12) إضغط على زر **Recovery** بإبرة لبعض الثواني تم قم بتوصيل الجهاز بالكهرباء حتى يصبح لون المصباح يضيء بالأزرق

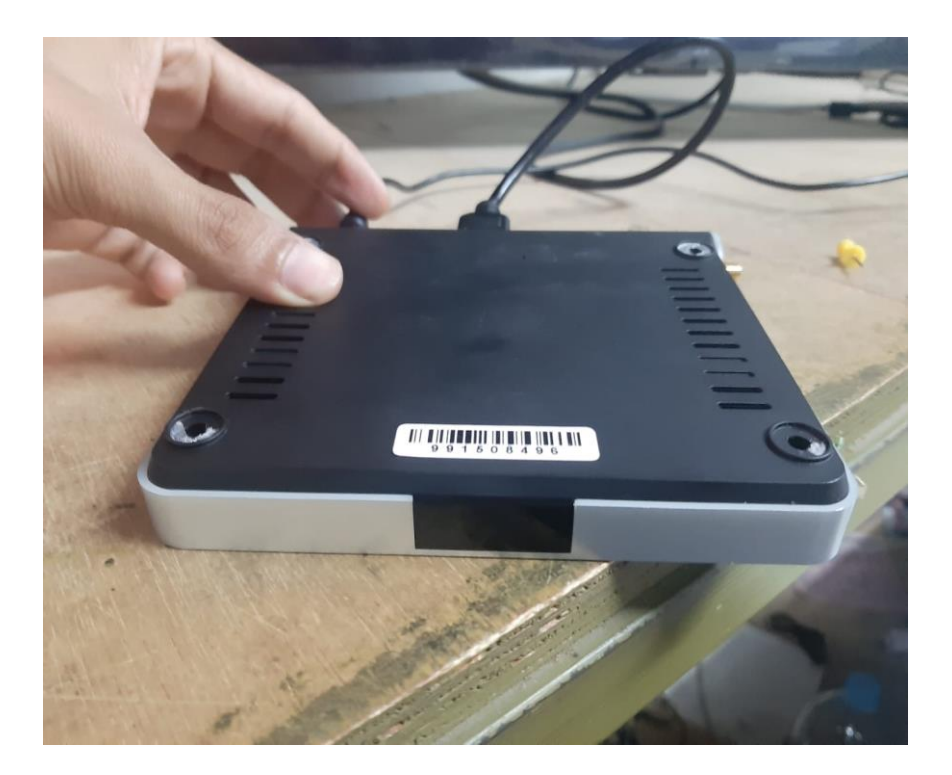

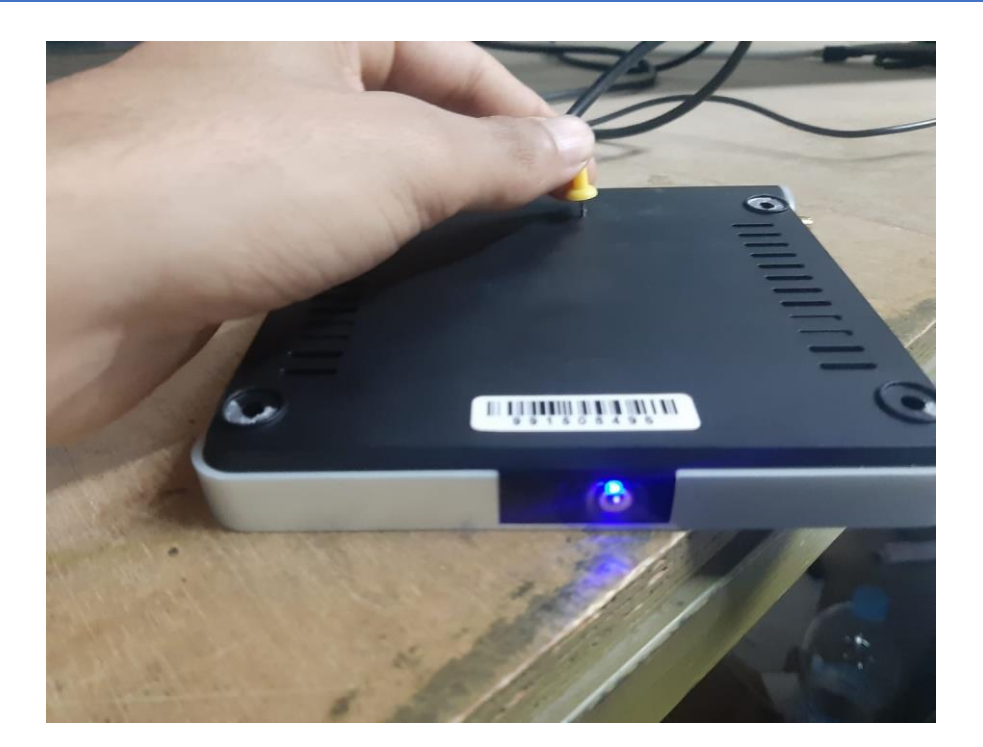

13) قم بنزع الإبرة عندما تلاحظ بدء عملية التحديث بالتلفاز

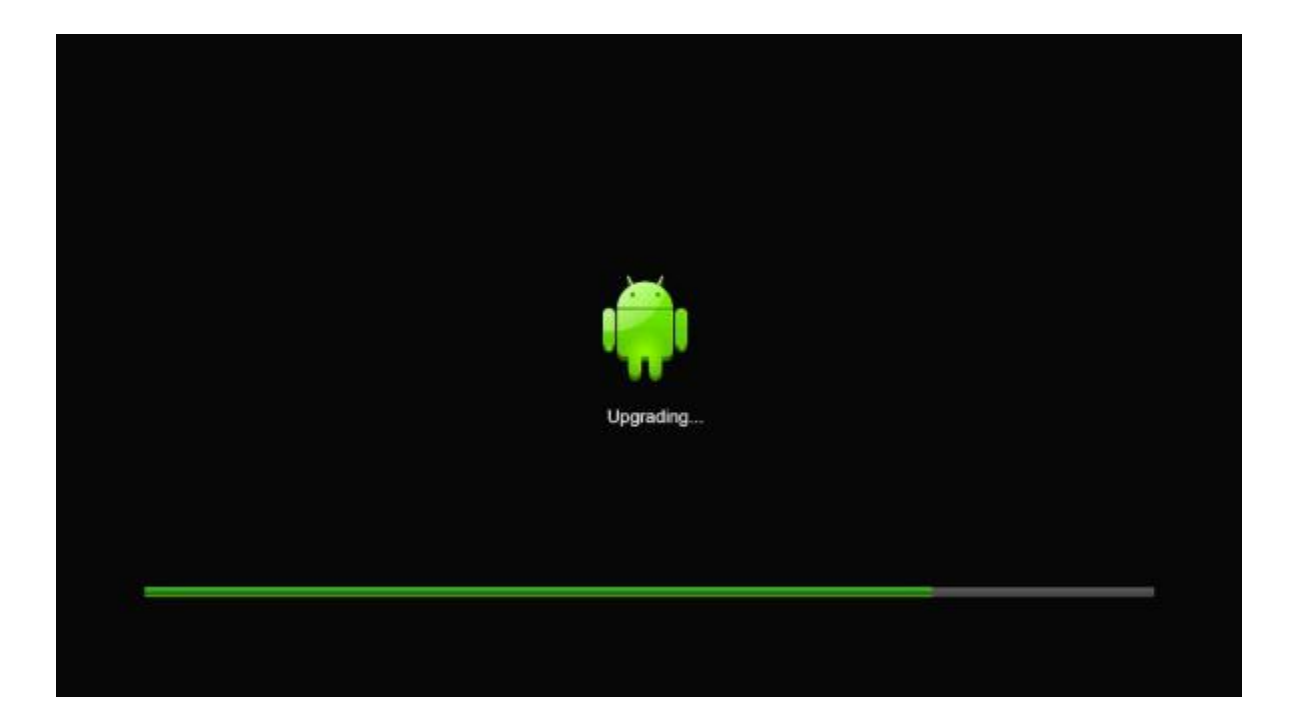

14) انتظر حتى يكتمل وسوف يعيد الجهاز تشغيل نفسـه

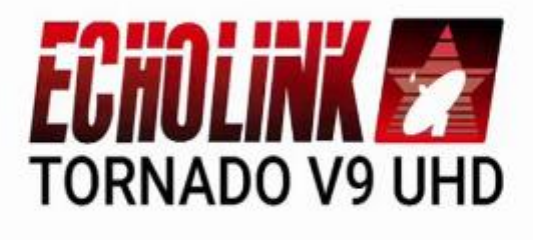

#### 

مبروك عليك، تم حل مشكل عدم إقلاع الجهاز بنجاح.